第5章

# 绘图及图像处理

## 5.1 绘制图形

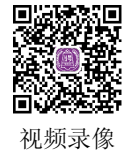

## 5.1.1 用画布组件绘图

画布是图形用户界面 tkinter 的组件,是一个矩形区域,用于绘制图形或作为容器放置 其他组件。

### 1. 创建画布对象

创建画布对象的基本语法形式如下:

```
w = Canvas(master, option=value, ··· )
```

其中:

- master: 代表父窗口。
- options: 为属性参数,其意义如表 5.1 所示。

| 表 5.1 | 画布的常用参数 |
|-------|---------|
| 衣 5.1 | 凹巾的吊用梦贺 |

| Option 参数 | 说明   |
|-----------|------|
| bg        | 背景颜色 |
| height    | 画布的高 |
| width     | 画布的宽 |

## 2. 图形的绘制方法

Canvas 对象包含了大量的绘图方法,表 5.2 列出了常用的绘图方法。

表 5.2 Canvas 对象常用的绘图方法

| 方法                                             | 说明                                |
|------------------------------------------------|-----------------------------------|
| create_line(x1, y1, x2, y2)                    | 绘制一条从(x1,y1)到(x2,y2)的直线           |
| create_rectangle(x1, y1, x2, y2)               | 绘制一个左上角为(x1,y1),右下角为(x2,y2)的矩形    |
| create_polygon(x1, y1, x2, y2, x3, y3, x4, y4, | 绘制一个顶点为(x1,y1),(x2,y2),…,的多边形     |
| x5, y5, x6, y6)                                |                                   |
| create_oval(x1, y1, x2, y2, fill='color')      | 绘制一个左上角为(x1,y1),右下角为(x2,y2)的外接矩形包 |
|                                                | 围的圆, fill 为填充颜色                   |
| create_arc(x1, y1, x2, y2, start=s0, extent=s) | 绘制在左上角为(x1,y1),右下角为(x2,y2)的外接矩形所包 |
|                                                | 围的一段圆弧,圆弧角度为 s,从 s0 开始            |
| create_image(w, h, anchor=NE,                  | 在w宽h高的矩形区域内,显示文件名为 filename 的图像   |
| image=filename)                                |                                   |
| move(obj, x, y)                                | 移动组件 obj。x 为水平方向变化量,y 为垂直方向变化量    |

Python 程序设计案例教程——从入门到机器学习(微课版)

```
【例 5-1】 绘制几何图形示例。
程序代码如下:
```

86

```
. . .
  窗体中的画布示例:
   绘制小球和扇形
...
import tkinter
import tkinter.messagebox
win = tkinter.Tk()
                        # 定义窗体标题
win.title('画布示例')
win.geometry('400×200')
                        # 定义窗体的大小400×200像素
can = tkinter.Canvas(win, height=200, width=400)
                                                   # 定义画布
                                                   # 画一条直线
id = can.create line(15,15,190,15)
io1 = can.create_oval(50, 50, 100, 100, fill='blue')
                                                   # 画一蓝色圆
io2 = can.create_oval(59, 59, 68, 68, fill='white')
                                                   # 画一白色小圆
coord = 15, 120, 210, 220
arc = can.create arc(coord, extent=150, fill="green") # 画一个扇形
can.pack()
win.mainloop()
```

程序运行结果如图 5.1 所示。

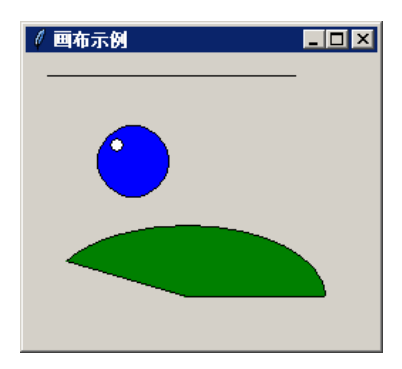

图 5.1 绘制几何图形

【**例 5-2**】 绘制笑脸。 程序代码如下:

```
'''
窗体中的画布示例:
    绘制笑脸
'''
import tkinter
import tkinter.messagebox
win = tkinter.Tk()
win.title('画布示例')
```

```
win.geometry('250×250')
```

```
can = tkinter.Canvas(win, height=250, width=250) # 定义画布
io1 = can.create_oval(35,30,210,210, fill='yellow') # 画一黄色圆
io2 = can.create_oval(70,70,180,180, fill='black')
io3 = can.create_oval(65,70,185,170, outline='yellow', fill='yellow')
io4 = can.create_oval(80,100,110,130, fill='black')
io5 = can.create_oval(150,100,180,130, fill='black')
```

can.pack()
win.mainloop()

程序运行结果如图 5.2 所示。

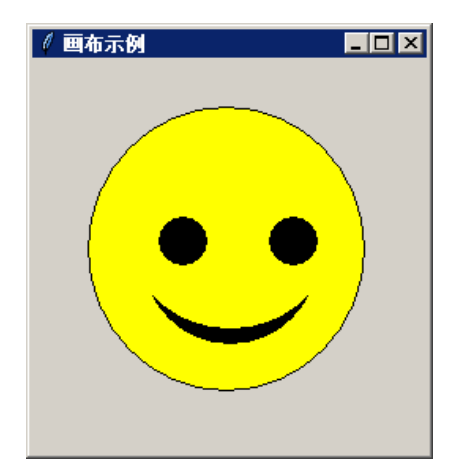

图 5.2 绘制笑脸

【例 5-3】 显示图像示例。 程序代码如下:

```
import tkinter.messagebox
from tkinter import *

win = tkinter.Tk()
win.title('绘图示例')  # 定义窗体标题
win.geometry('200×200')  # 定义窗体的大小200×200像素
can = tkinter.Canvas(win, height=200, width=200)  # 定义画布
filename = PhotoImage(file = "test.gif")
image = can.create_image(150, 10, anchor=NE, image=filename)
can.pack()
win.mainloop()

程序运行结果如图 5.3 所示。
```

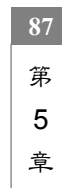

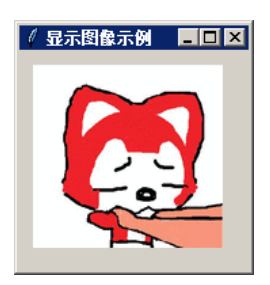

图 5.3 显示图像

## 5.1.2 用 turtle 模块绘图

turtle 模块是 Python 中的一个简单绘图工具,用它绘图非常方便。使用 turtle 绘制图形时,它会显示出一个箭头(又称为"海龟"),该箭头在一个横轴为 x、纵轴为 y 的坐标系

中,从原点(0,0)位置开始,按照所绘图形的轨迹绘制图形。

下面介绍 turtle 模块的一些基础知识。

#### 1. turtle 模块的画布 Canvas

画布 Canvas 是 turtle 用于绘图区域,可以设置它的大小和初始位置。

(1) 设置画布大小

turtle.screensize(canvwidth=None,canvheight=None,bg=None)

其中,参数 canvwidth 为画布的宽(单位像素); canvheight 为高; bg 为背景颜色。 例如:

turtle.screensize(800, 600, "green")

当 screensize()函数无参数时,则返回一个默认为宽 400,高 300 像素的画布即

turtle.screensize() # 返回默认大小(400,300)

(2) 设置画布初始位置

turtle.setup(width=0.5, height=0.75, startx=None, starty=None)

#### 其中参数:

width,height: 当宽和高为整数时,表示像素;为小数时,表示占据屏幕的比例。 (startx,starty): 表示矩形窗口左上角顶点的坐标位置,如果为空,则位于屏幕中心。 例如:

```
turtle.setup(width=800,height=800,startx=100,starty=100)
turtle.setup(width=0.6,height=0.6) # 画布位于屏幕中心
```

#### 2. turtle 模块的基本指令

操纵 turtle 模块的"海龟"绘图有许多命令,这些命令分为两种:一种为画笔控制命

令;另一种为运动命令。

(1) 画笔控制命令

turtle 模块的画笔控制命令如表 5.3 所示。

### 表 5.3 画笔控制命令

| 画笔控制命令                         | 说明                                                    |
|--------------------------------|-------------------------------------------------------|
| turtle.down()                  | 画笔落下,移动时绘制图形                                          |
| turtle.up()                    | 画笔抬起,移动时不绘制图形                                         |
| turtle.pensize(width)          | 设置画笔的宽度,即绘制图形线条的宽度                                    |
| turtle.color(colorstring)      | 设置画笔的颜色,即绘制图形的颜色                                      |
| turtle.fillcolor(colorstring)  | 设置绘制图形的填充颜色                                           |
| turtle.fill(true)              | 绘制填充图形                                                |
| turtle.fill(false)             | 绘制线条图形                                                |
| turtle. circle(radius, extent) | 绘制一个圆形, 其中 radius 为半径; extent 为角度。例如, 若 extent 为 180, |
|                                | 则画一个半圆;如画一个圆形,则不必写第二个参数                               |

#### (2) 运行命令

turtle 模块的运行命令如表 5.4 所示。

表 5.4 运行命令

| 运动命令                     | 说明                                      |  |  |
|--------------------------|-----------------------------------------|--|--|
| turtle.forward(d)        | 向前移动距离,d代表距离                            |  |  |
| turtle.backward(d)       | 向后移动距离,d 代表距离                           |  |  |
| turtle.right(degree)     | 向右转动多少角度                                |  |  |
| turtle.left(degree)      | 向左转动多少角度                                |  |  |
| turtle.goto(x,y)         | 将画笔移动到坐标为(x,y)的位置                       |  |  |
| turtle.stamp()           | 绘制当前图形                                  |  |  |
| turtle.speed(speed)      | 画笔绘制的速度,取值范围为[0,10]的整数,值越大速度越快          |  |  |
| turtle.clear()           | 清空 turtle 画的笔迹                          |  |  |
| turtle.reset()           | 清空窗口,重置 turtle 的状态为起始状态                 |  |  |
| turtle.undo()            | 撤销上一个 turtle 动作                         |  |  |
| turtle.isvisible()       | 设置当前 turtle 是否可见                        |  |  |
| turtle.stamp()           | 复制当前图形                                  |  |  |
| turtle.write('str')      | 写字符串'str'                               |  |  |
| turtle.write(str[,       | 写文本, str 为文本内容, font 是字体的参数, 里面分别为字体名称、 |  |  |
| font=("font-name",       | 大小和类型; font 为可选项, font 的参数也是可选项         |  |  |
| font size,"font type")]) |                                         |  |  |

## 【例 5-4】 绘制一个边长为 60 的三角形图形。

程序代码如下:

import turtle
import time
a=60

for n in range(1, 4):

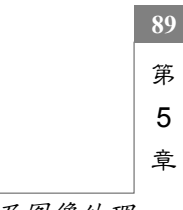

Python 程序设计案例教程——从入门到机器学习(微课版)

```
turtle.forward(a)
turtle.left(120)
turtle.speed(1)
time.sleep(5)
```

90

程序运行结果如图 5.4 所示。

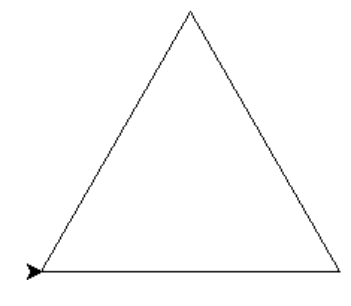

图 5.4 绘制三角形图形

## 5.2 数字图像处理基础

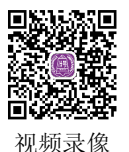

## 5.2.1 Python 图像处理类库 PIL

图像处理类库(Python Imaging Library, PIL)提供了通用的图像处理功能,以及大量 实用的基本图像操作,如图像缩放、裁剪、旋转、颜色转换等。由于 PIL 仅支持 Python 2.7 以前版本, Python 3.x 的兼容版本称为 Pillow。

### 1. 安装 Pillow 模块

在命令行窗口中使用 pip 安装 Pillow 模块,其命令为:

pip install pillow

安装过程如图 5.5 所示。

| 管理员: C:\Windows\system32\cmd.exe                      | x |
|-------------------------------------------------------|---|
| D:\pytest> pip install pillow                         |   |
| Collecting pillow                                     |   |
| Downloading Pillow-5.0.0-cp36-cp36m-win32.whl (1.4MB) |   |
| 100%                                                  |   |
| B 252kB/s                                             |   |
| Installing collected packages: pillow                 |   |
| Successfully installed pillow-5.0.0                   |   |
| X P                                                   |   |

图 5.5 安装 Pillow 模块

#### 2. Pillow 模块的方法

Pillow 模块提供了大量用于图像处理的方法,通过创建的图像对象可以调用这些图像

处理方法。Pillow 模块图像处理的常用方法如表 5.5 所示。

| 表 5.5 | Pillow 模块图像处理的常用方法 |
|-------|--------------------|
|-------|--------------------|

| 方法                               | 说明                                                                                                    |
|----------------------------------|----------------------------------------------------------------------------------------------------|
| Image.open("图像文件名")              | 打开图像文件,返回图像对象                                                                                                    |
| show()                           | 显示图像                                                                                                    |
| save("文件名")                      | 保存图像文件                                                                                                    |
| resize(宽高元组)                     | 图像缩放                                                                                                    |
| thumbnail()                      | 创建图像的缩略图                                                                                                    |
| rotate()                         | 旋转图像                                                                                                    |
| transpose(Image.FLIP_LEFT_RIGHT) | 图像水平翻转                                                                                                    |
| transpose(Image.FLIP_TOP_BOTTOM) | 图像垂直翻转                                                                                                    |
| crop(矩形区域元组)                     | 裁剪图像                                                                                                    |
| paste(裁剪图像对象,矩形区域)               | 粘贴图像                                                                                                    |
| ImageGrab.grab(矩形区域元组)           | 屏幕截图,若区域为空,则表示全屏幕截图                                                                                                    |
| filter(ImageFilter.EDGE_ENHANCE) | 图像增强                                                                                                    |
| filter(ImageFilter.BLUR)         | 图像模糊                                                                                                    |
| filter(ImageFilter.FIND_EDGES)   | 图像边缘提取                                                                                                    |
| point(lambda i:i*r)              | 图像点运算。r>1, 图像变亮; r<1,图像变暗                                                                                                    |
| format                           | 查看图像格式的属性值                                                                                                    |
| size                             | 查看图像大小的属性值,格式为(宽度,高度)                                                                                                    |
| getpixel(坐标元组)                   | 读取像素的属性值,参数为(x,y)坐标元组,返回值为红、绿、<br>蓝三角公量的值                                                                                                    |
| nutnixel((元组 1) (元组 2))          | 血—— C刀里的阻<br>元组 2 的估改亦日标像表元组 1 的颜色估                                                                                                    |
| enlit()                          | 九组2 的值以又日孙诼亲九组1 的颜亡值<br>收彩布图像公离五灯 一层 苏三个公景通道                                                                                                    |
| spin()                           | $ \overline{\nabla}$ 亡国际力因为红、环、监二十万重远追。 $ \overline{\partial}$ $\overline{\partial}$ $\overline{\partial}$ \overline{\partial} $\overline{\partial}$ \overline |
| Imaga marga(im mada (r.g.h))     | 收红 禄 苏三个公昙诵诸今并成一个彩布图像                                                                                                    |
| anhanaa(n)                       |                                                                                                    |
| cimance(ii)                      | 小山又相近沙赤木田田田(田)大致)。 四知:<br>img = ImageEnhance Contract(img)                                                                                                    |
|                                  | img = im enhance(15) # 对比                                                                                                    |
|                                  | img = ImageEnhance.Contrast(img)<br>img = im.enhance(1.5) #对比度增强为原图的 1.5 倍                                                                                                    |

## 5.2.2 图像处理技术

利用 PIL 中的函数,可以从大多数图像格式的文件中读取数据,然后写入最常见的图 像格式文件中。PIL 中最重要的模块为 Image。要读取一幅图像,可以使用下列语句:

```
from PIL import Image
img = Image.open("imgl.gif")
```

上述代码的返回值 pil\_im 是一个 PIL 图像对象。可以对这个 PIL 图像对象进行各种 处理。下面介绍几个典型的图像处理的应用示例。

图像的打开、旋转和显示
 【例 5-5】 打开和显示图像示例。
 程序代码如下:

import tkinter

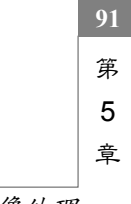

```
Python 程序设计案例教程——从入门到机器学习(微课版)
```

```
from PIL import Image, ImageTk
win = tkinter.Tk()
win.title('图像显示')
win.geometry('300×300')
                             # 定义窗体的大小300×300像素
                             # 创建画布组件
can = tkinter.Canvas(win,
   bg='white',
                              # 指定画布组件的背景色
                              # 指定画布组件的宽度
   width=300,
   height=300)
                              # 指定画布组件的高度
image = Image.open("dukou.jpg") # 打开图像文件
img = ImageTk.PhotoImage(image)
                             # 获取图像像素
can.create_image(160,120,image=img) # 将图像添加到画布组件中
                              # 将画布组件添加到主窗口
can.pack()
```

```
win.mainloop()
```

92

程序运行结果如图 5.6 所示。

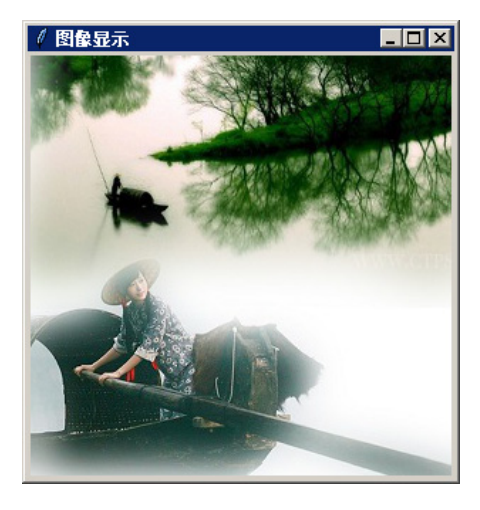

图 5.6 打开和显示图像

### 2. 建立图像的缩略图

使用 PIL 可以方便地创建图像的缩略图。PIL 图像对象的 thumbnail(size)方法将图像转换成由元组参数设定大小的缩略图。

【例 5-6】 建立图像缩略图示例。 程序代码如下:

```
import tkinter
from tkinter import Label
from PIL import Image, ImageTk
import glob, os
```

```
win = tkinter.Tk()
win.title('建立图像缩略图')
                                         # 定义窗体的大小400×200像素
win.geometry('200×200')
def imgshow():
                                         # 设置缩略图尺寸的元组参数
   size = 64, 64
   for infile in glob.glob("dukou.jpg"):
      file, ext = os.path.splitext(infile)
      im = Image.open(infile)
      im.thumbnail(size)
      im.save(file + "(1).jpg", "JPEG")
                                         # 保存缩略图为dukou(1).jpg
   photo = ImageTk.PhotoImage(file='dukou(1).jpg')
   label = Label(win, image=photo).pack()
   label.image = photo
```

```
tkinter.Button(win, text='建立图像缩略图 ',command=imgshow).pack()
win.mainloop()
```

运行程序,单击按钮后,将当前文件夹中名为 dukou.jpg 的图像文件生成 64×64 像素的缩略图,如图 5.7 所示。

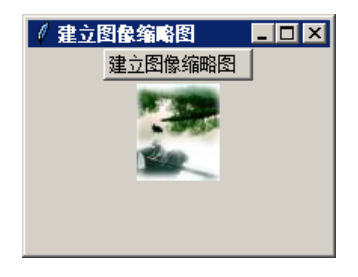

图 5.7 生成图像缩略图

#### 3. 增强图像处理

使用 PIL 模块 可以方便地对图像进行各种处理。例如,应用 filter()方法的 ImageFilter.EDGE\_ENHANCE 属性可以将图像的对比度增强。

【例 5-7】 增加图像的对比度示例。 程序代码如下:

```
import tkinter
from tkinter import Label
from PIL import Image, ImageTk, ImageEnhance, ImageFilter
win = tkinter.Tk()
win.title('增强图像')
win.geometry('400×200') # 定义窗体的大小400×200像素
```

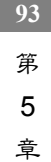

```
photo = Image.open('dukou.jpg')
img1 = ImageTk.PhotoImage(photo) # 获取图片像素
label_1 = Label(win, image=img1) # 显示原图

def imgshow():
    img = photo.filter(ImageFilter.EDGE_ENHANCE)
    img2 = ImageTk.PhotoImage(img) # 获取图片像素
    label_2 = Label(win, image=img2).grid(row=1, column=1) # 显示增强后的图
    label_2.image = img2

button = tkinter.Button(win, text='增强图像处理 ',command=imgshow)

button.grid(row=0, column=0, columnspan=2)
label_1.grid(row=1, column=0)

win.mainloop()
```

程序运行结果如图 5.8 所示。

94

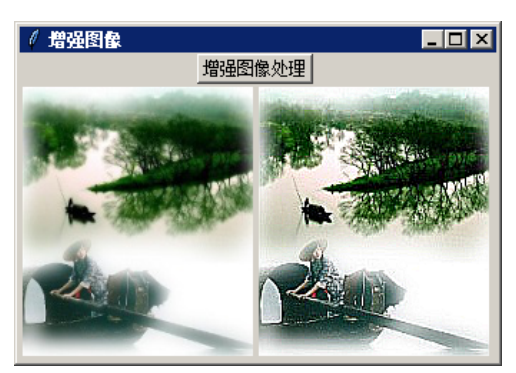

图 5.8 图像增强

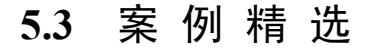

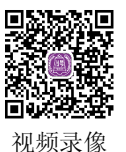

【例 5-8】 动画效果的签名。 程序代码如下: import turtle turtle.color('red','green') turtle.pensize(5) turtle.goto(0,0) turtle.speed(10) for i in range(15):

turtle.forward(100)

```
turtle.right(150)
turtle.up()
turtle.goto(100,-120)
turtle.color('black')
turtle.write("Python爱好者",font="隶书 -36 bold")
turtle.up()
turtle.goto(135,-140)
turtle.color('black')
turtle.write("2018 年 1 月 1 日",font="隶书 -18" )
turtle.up()
turtle.goto(240,-160)
turtle.color('black')
turtle.write("." )
turtle.done()
```

程序运行结果如图 5.9 所示。

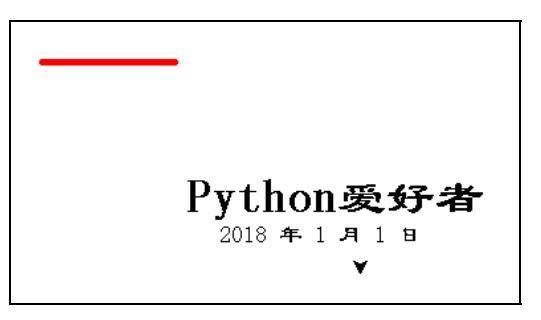

图 5.9 绘制有动画效果的签名

## 【例 5-9】 绘制一个指针式时钟。 程序代码如下:

```
import turtle
from datetime import *
# 抬起画笔,向前运动一段距离放下
def Skip(step):
   turtle.penup()
   turtle.forward(step)
   turtle.pendown()
def mkHand(name, length):
   # 注册Turtle形状,建立表针Turtle
   turtle.reset()
   Skip(-length * 0.1)
   # 开始记录多边形的顶点。当前的乌龟位置是多边形的第一个顶点
   turtle.begin_poly()
   turtle.forward(length * 1.1)
```

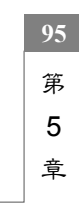

```
# 停止记录多边形的顶点。当前的乌龟位置是多边形的最后一个顶点。将最后一个顶点与第一个
 # 顶点相连
 turtle.end poly()
 # 返回最后记录的多边形
 handForm = turtle.get poly()
 turtle.register_shape(name, handForm)
def Init():
 global secHand, minHand, hurHand, printer
 # 重置Turtle指向北
 turtle.mode("logo")
 # 建立三个表针Turtle并初始化
 mkHand("secHand", 135)
 mkHand("minHand", 125)
 mkHand("hurHand", 90)
 secHand = turtle.Turtle()
 secHand.shape("secHand")
 minHand = turtle.Turtle()
 minHand.shape("minHand")
 hurHand = turtle.Turtle()
 hurHand.shape("hurHand")
 for hand in secHand, minHand, hurHand:
   hand.shapesize(1, 1, 3)
  hand.speed(0)
 # 建立输出文字Turtle
 printer = turtle.Turtle()
 # 隐藏画笔的turtle形状
 printer.hideturtle()
 printer.penup()
def SetupClock(radius):
 # 建立表的外框
 turtle.reset()
 turtle.pensize(7)
 for i in range(60):
   Skip(radius)
   if i % 5 == 0:
    turtle.forward(20)
    Skip(-radius - 20)
    Skip(radius + 20)
    if i == 0:
      turtle.write(int(12), align="center", font=("Courier", 14, "bold"))
    elif i == 30:
      Skip(25)
      turtle.write(int(i/5), align="center", font=("Courier", 14, "bold"))
```

96

```
Skip(-25)
    elif (i == 25 or i == 35):
      Skip(20)
      turtle.write(int(i/5), align="center", font=("Courier", 14, "bold"))
      Skip(-20)
    else:
      turtle.write(int(i/5), align="center", font=("Courier", 14, "bold"))
      Skip(-radius - 20)
   else:
    turtle.dot(5)
    Skip(-radius)
   turtle.right(6)
def Week(t):
 week = ["星期一", "星期二", "星期三", \
     "星期四", "星期五", "星期六", "星期日"]
 return week[t.weekday()]
def Date(t):
 y = t.year
 m = t.month
 d = t.day
 return "%s %d%d" % (y, m, d)
def Tick():
 # 绘制表针的动态显示
 t = datetime.today()
 second = t.second + t.microsecond * 0.000001
 minute = t.minute + second/60.0
 hour = t.hour + minute/60.0
 secHand.setheading(6 * second)
 minHand.setheading(6 * minute)
 hurHand.setheading(30 * hour)
 turtle.tracer(False)
 printer.forward(65)
 printer.write(Week(t), align="center",
       font=("Courier", 14, "bold"))
 printer.back(130)
 printer.write(Date(t), align="center",
       font=("Courier", 14, "bold"))
 printer.home()
 turtle.tracer(True)
 # 100ms后继续调用tick
 turtle.ontimer(Tick, 100)
def main():
 # 打开/关闭龟动画,并为更新图纸设置延迟
```

```
5
章
```

第

Python 程序设计案例教程——从入门到机器学习(微课版)

```
turtle.tracer(False)
Init()
SetupClock(160)
turtle.tracer(True)
Tick()
turtle.mainloop()
```

if \_\_name\_\_ == "\_\_main\_\_":
 main()

程序运行结果如图 5.10 所示。

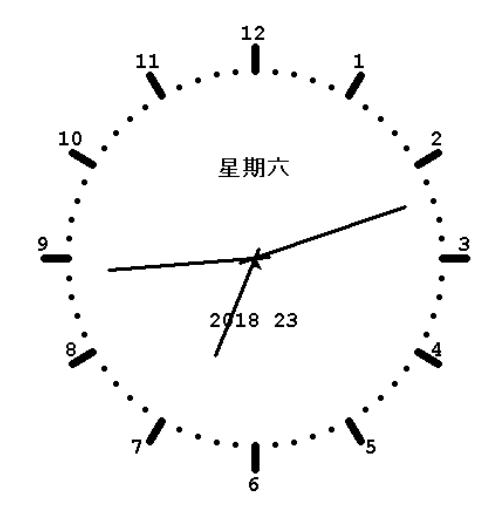

图 5.10 指针式时钟

画布 Canvas 类可以用于设计动画,使用 move(tags, dx, dy)方法实现移动图片或文字 等组件。

canvas.update()为刷新界面,重新显示画布。 【例 5-10】 用方向键移动小矩形块。

程序代码如下:

import time
from tkinter import \*

x = 50
y = 50
# (1)定义窗口
win = Tk()
win.title("移动小矩形块")
# (2)定义画布

98

```
canvas = Canvas(win, width = 400, height = 400)
canvas.pack() # 显示画布
# (3) 定义矩形块
rect = canvas.create rectangle(x, y, x+30, y+30, fill='red')
print(rect)
# (4) 定义移动小矩形的函数
def moveRect(event):
   if event.keysym == 'Up':
      canvas.move(rect, 0, -3)
   elif event.keysym == 'Down':
      canvas.move(rect, 0, +3)
                                      Keysym == 键值(方向键)
   elif event.keysym == 'Left':
                                      move(组件, x 坐标增量, y 坐标增量)
      canvas.move(rect, -3, 0)
   elif event.keysym == 'Right':
      canvas.move(rect, 3, 0)
   win.update()
                     # 界面刷新
   time.sleep(0.05)
                       # 休眠
# (5) 绑定方向键
canvas.bind all('<KeyPress-Up>', moveRect)
canvas.bind_all('<KeyPress-Down>', moveRect)
                                                 绑定键盘事件
canvas.bind_all('<KeyPress-Left>', moveRect)
canvas.bind all('<KeyPress-Right>', moveRect)
```

win.mainloop()

程序运行结果如图 5.11 所示。

| 《 移动小矩形块 |   |  |
|----------|---|--|
|          |   |  |
|          | - |  |
|          |   |  |
|          |   |  |
|          |   |  |
|          |   |  |
|          |   |  |

图 5.11 用方向键移动小矩形块

【例 5-11】 设计一个小球遇到窗体边缘或挡板则弹回来的动画程序。 程序代码如下:

from tkinter import \*

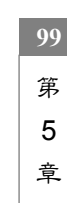

Python 程序设计案例教程——从入门到机器学习(微课版)

100

```
import random
import time
                               # 小球的类
class Ball:
   def init (self,canvas,paddle,color):
                               # 传递画布值
       self.canvas=canvas
                               # 把挡板传递进来
       self.paddle=paddle
       self.id=canvas.create oval(10,10,35,35,fill=color)# 画椭圆并保存其ID
       self.canvas.move(self.id,245,100)
       start=[-3,-2,-1,1,2,3]
       random.shuffle(start) # 随机化列表
       self.x=start[0]
       self.y=-3
                                                      # 获取窗口高度并保存
       self.canvas heigh=self.canvas.winfo height()
       self.canvas width=self.canvas.winfo width()
   def draw(self):
       self.canvas.move(self.id,self.x,self.y)
       # 返回相应ID代表的图形的当前坐标(左上角和右上角坐标)
       pos=self.canvas.coords(self.id)
       # 使得小球不会超出窗口
                                                      # 获取挡板的坐标
       pad=self.canvas.coords(self.paddle.id)
       if pos[1]<=0 :
           self.y=3
       if pos[3] >= self.canvas_heigh or (pos[3] >= pad[1] and \setminus
pos[2]>=pad[0] and pos[2]<=pad[2]):</pre>
           self.y=-3
       if pos[0]<=0:
           self.x=3
       if pos[2]>=self.canvas_width:
           self.x=-3
class Paddle: # 挡板的类
   def __init__(self,canvas,color):
       self.canvas=canvas
       self.color=color
       self.id=canvas.create rectangle(0,0,100,10,fill=color)
       self.canvas.move(self.id,200,300)
       self.canvas width=self.canvas.winfo width()
       self.l=0
       self.r=0
   def draw(self):
       pos=self.canvas.coords(self.id)
       if pos[0]<=0:
           self.l=0
```

```
if pos[2]>=self.canvas_width:
           self.r=0
   def turn left(self,event):
       self.canvas.move(self.id,self.1,0)
       self.1=-20
   def turn right(self,event):
       self.canvas.move(self.id,self.r,0)
       self.r=20
tk=Tk()
tk.title('Game')
tk.resizable(0,0)
                                  # 使得窗口大小不可调整
                                 # 包含画布的窗口放在其他窗口的前面
tk.wm attributes('-topmost',1)
canvas=Canvas(tk,width=500,height=400,bd=0,highlightthickness=0)
                                  # 后面两个参数去掉边框
canvas.pack()
tk.update()
paddle=Paddle(canvas, 'blue')
ball=Ball(canvas,paddle,'red')
canvas.bind_all('<KeyPress-Left>',paddle.turn_left)
                                                      # 绑定方向键
canvas.bind_all('<KeyPress-Right>',paddle.turn_right)
while 1:
   ball.draw()
   paddle.draw()
   tk.update_idletasks()
                                                      # 快速重画屏幕
   tk.update()
```

运行程序,红色小球一直处于运行状态,遇到墙壁(窗体边缘)或挡板则按相反路径 弹回来,如图 5.12 所示。

time.sleep(0.01)

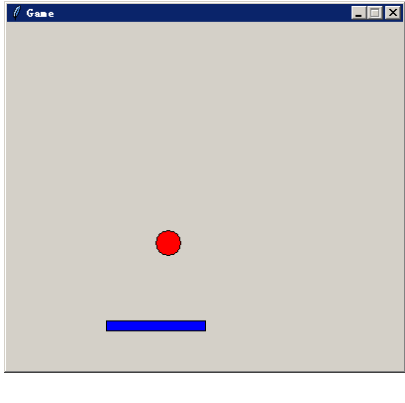

图 5.12 小球碰撞游戏

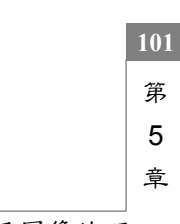

【例 5-12】 应用图像处理技术,编写一个简易图像处理器。

为了实现更多的图像处理功能,这里安装一个 Python 系统专业绘图库模块 matplotlib。 通过 matplotlib,开发者可以仅需要几行代码,便可以方便地进行图像处理,也可以生成绘 图、直方图、功率谱、条形图、散点图等。

可以用 pip 安装 matplotlib 模块,其安装命令如下:

```
pip install matplotlib
```

程序代码如下:

```
import tkinter
from tkinter import *
from PIL import Image
import matplotlib.pyplot as plt
```

#### # 定义窗体

win = Tk() win.title("简易图像处理器")

#### # 定义标题

```
lab = Label(win, text='简易图像处理器', font=('Times','20','bold'))
lab.grid(row=0, column=0, columnspan=5)
```

```
# 定义空白标签
```

```
labss = Label(win,text="",width = 50,height = 1)
labss.grid(row=3, column=0, columnspan=5)
```

```
# 定义显示图像信息的文本框
s = StringVar()
txt = Entry(win,width=50,font=('宋体','10'),textvariable=s)
```

```
txt.grid(row=4, column=0, columnspan=5)
```

#### # 定义图像对象

```
img=Image.open('dukou.gif')
plt.figure("图像处理")
```

#### # 显示原像函数

```
def com_show():
    plt.subplot(2,2,1), plt.title('origin') # 区域分成1行2列, 第1
    plt.imshow(img)
    plt.axis('off')
    plt.show()
```

## # 查看图像信息函数

```
def com_info():
```

102

```
plt.imshow(img)
   s.set('图片的尺寸:'+str(img.size)+'图片的格式:'+str(img.format))
# 转换灰度函数
def com gray():
                                             # 区域分成1行2列, 第2
   plt.subplot(2,2,2), plt.title('gray')
                                             # 转换成灰度
   gray=img.convert('L')
   plt.imshow(gray,cmap='gray')
   plt.axis('off')
   plt.show()
# 裁剪图片函数
def com roi():
   box=(80,100,260,300)
   roi=img.crop(box)
   plt.subplot(2,2,3), plt.title('crop')
                                        # 区域分成1行2列, 第3
   plt.imshow(roi),plt.axis('off')
   plt.show()
# 图片左右翻转函数
def com trans():
                                            # 区域分成1行2列, 第4
   plt.subplot(2,2,4), plt.title('trans')
   dst=img.transpose(Image.FLIP_LEFT_RIGHT)
                                            # 左右翻转
                   # 顺时针旋转45°
   #img.rotate(45)
   plt.imshow(dst)
   plt.axis('off')
   plt.show()
# 定义按钮
btn show = Button(win, text='显示图像', command=com show)
btn show.grid(row=2, column=0)
btn_show = Button(win, text='查看图像信息', command=com_info)
btn show.grid(row=2, column=1)
btn show = Button(win, text='彩色转灰度', command=com gray)
btn_show.grid(row=2, column=2)
btn show = Button(win, text='裁剪图片', command=com roi)
btn show.grid(row=2, column=3)
btn show = Button(win, text='图片水平翻转', command=com trans)
btn show.grid(row=2, column=4)
win.mainloop()
```

```
第
5
章
```

程序运行结果如图 5.13 所示。

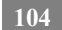

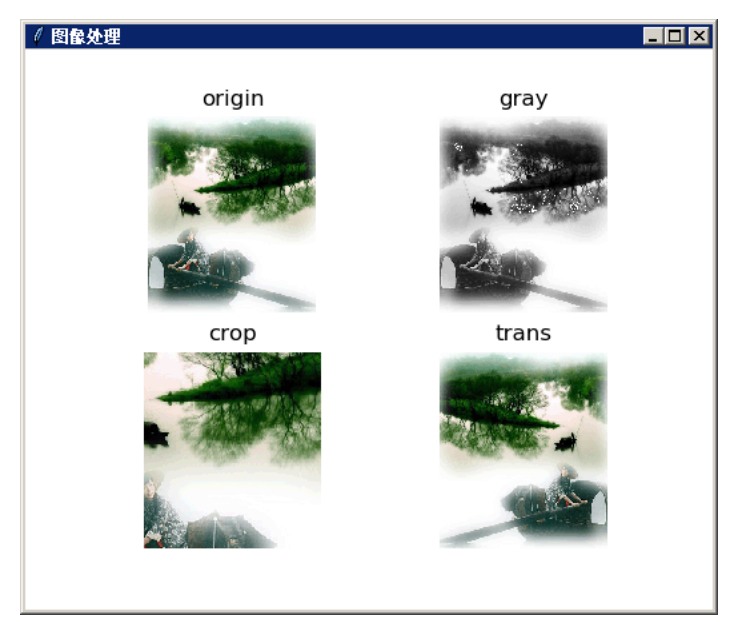

(a) 单击按钮,显示图像处理结果

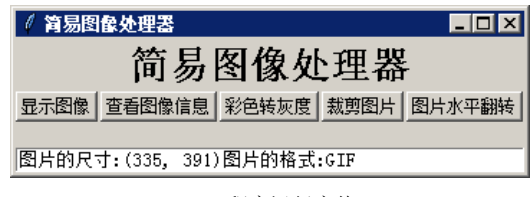

(b) 程序运行窗体

图 5.13 简易图像处理器

【例 5-13】 应用 matplotlib 模块绘制指数曲线。 (1) 首先用 arange()函数生成一个等差数列的数组。 arange()函数的一般格式为:

arange(初值,终值,等差值)

例如,函数 arange(0, 10, 2)所创建的等差数列为[2, 4, 6, 8]。 (2)应用 matplotlib 模块 plt 类的 plot()方法绘制指数曲线图。 程序代码如下:

import numpy as np
import matplotlib.pyplot as plt

```
t = np.arange(0, 5, 0.2) # 生成等差数列, 其中等差值为0.2
plt.plot(t, t, 'r--', t, t**2, 'bs', t, t**3, 'g^') # 绘制指数曲线
plt.show()
```

程序运行结果如图 5.14 所示。

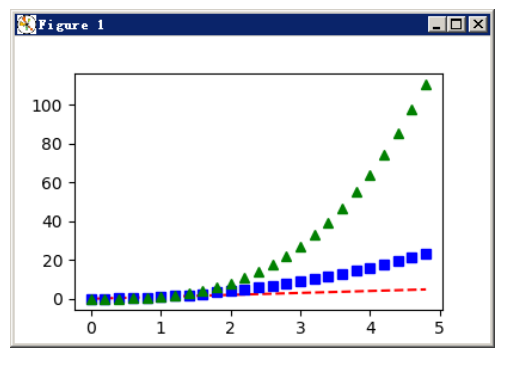

图 5.14 绘制曲线图形

题 习 5

1. 绘制一个带阴影的小矩形块。

2. 设计一个图片浏览器,单击"上一张"按钮,则显示前一张图片,单击"下一张" 按钮,则显示后一张图片。

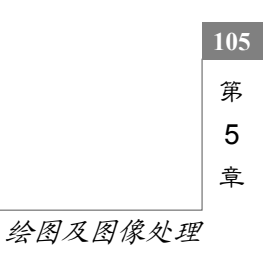